## GRAMGCA Credit Card System Login and Password Reset

## General Information

- x The GRAM/GCA
- x If you cannot login because you cannot remember your assigned GRAM/GCA User ID or Password, send an email to <u>bmc\_creditcard@brynmawr.edu</u> or call the credit card administrator at 610-526-5268. The only information needed in your email is to request your User ID and/or a temporary password. Please do not include in your email your User ID, passwords, or security responses.

## Login

x The URL for the GRAM system is <u>https://spacardportal.works.com/gar/login</u>. The login screen should look like the image below.

| BANKOFAME                                |                       | -                              |                                       |                                 |                     |
|------------------------------------------|-----------------------|--------------------------------|---------------------------------------|---------------------------------|---------------------|
| G' h Los literatures                     |                       |                                |                                       |                                 |                     |
| User ID                                  |                       |                                | -                                     |                                 |                     |
|                                          |                       |                                |                                       | <b>A</b>                        |                     |
| Sign in                                  |                       |                                |                                       |                                 |                     |
| Forgot ID/Passwork                       | The                   |                                | - Ann                                 | -                               |                     |
| Apply Apply                              | <b>₽</b>              |                                | A A A A A A A A A A A A A A A A A A A | oom woolempp                    |                     |
| Apply for a pour sard or ch<br>existing: | pock the status of an | Pogistor vous corporato credit | card or corporato                     | Managovousaccount and vie       | w koy informatio    |
| (3.1)s                                   |                       | 12211241                       |                                       | available for both iOS and Andr | o <mark>id</mark> . |

- x On the login screen, enter your GRAM User ID and your Password. Click the Sign In button.
- x Authentication or security questions are then required. For the authentication within your email, you will receive a code. Put that code in the field and click Continue. Or answer the security questions.

|                                                                             | 1Se                                 | Enter your desired password (twice). Note that passwords are case sensitive.                                                                                                    |
|-----------------------------------------------------------------------------|-------------------------------------|----------------------------------------------------------------------------------------------------|
| 24 C                                                                        | SARKO SAMPARS                       | New Password                                                                                                    |
|                                                                             | Clobel Card Antogeneses             |                                                                                                    |
| and the second                                                              | ···                                 | Confirm Password                                                                                                    |
| 1.0                                                                         | a - tal - tal tal 1920 Superior and |                                                                                                    |
|                                                                             |                                     | Select and answer three security questions. These will be used to verify your                                                                                                    |
| <ol> <li>A one-time passcode will be sent to d****h@brynmawr.edu</li> </ol> |                                     | Question 1                                                                                                    |
|                                                                             | Enter the code below to continue:   | What street did you grow up on?                                                                                                    |
|                                                                             |                                     |                                                                                                    |
|                                                                             |                                     | gravitint 2                                                                                                    |
| Le                                                                          |                                     | Min.9 (1987) with the source source source and the source source and the source and the source and the sou |
|                                                                             | Continue                            | Answer 2                                                                                                    |

## GRAMGCA Credit Card System Login and Password Reset

- x The next screen will be the Home page for Global Card Access (GCA).
- x To access GRAM, click on the Global Reporting and Account Management tab.
- x You will be on the Home page for GRAM.

To logout, click the

GRAM/GCA Credit Card System Login and Password Reset